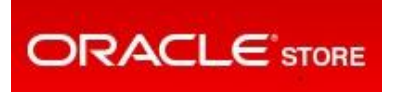

## User Guide: Support Service Renewals on Oracle Store

## **Table of Contents**

| Support Service Renewals on Oracle Store                     |    |
|--------------------------------------------------------------|----|
| Save Time, Renew Online                                      | 3  |
| Access and Accept Support Service Renewals                   |    |
| Access Support Service Renewals through the Renewal Reminder | 4  |
| Access Support Service Renewals through Oracle Store         | 6  |
| Accept the Support Service Renewal                           | 8  |
| Confirmation of the Support Service Renewal Acceptance       | 9  |
| Verify Auto Renew Support Service Renewals                   | 10 |
| Multi-Year Support Service Renewal Option                    | 11 |
| Additional Store Functions                                   |    |
| Access a Support Service Renewal Ordering Document           | 13 |
| Access Accepted or Future Support Service Renewals           | 13 |
| Access Your Dashboard                                        | 14 |
| Request Assistance on Support Service Renewal                | 15 |
| Support Service Renewal Sharing                              | 15 |
| Update Quote To Details                                      | 17 |
| Update the Customer Reference Field                          |    |
| Download Support Service Renewal Details                     | 19 |
| Search for Support Service by Purchase Order Number          | 20 |
| Access Help Topics                                           | 21 |

## **Support Service Renewals on Oracle Store**

### Save Time, Renew Online

Here are five great reasons to join the many thousands of Oracle customers who have already made the switch to online renewals via the Oracle Store:

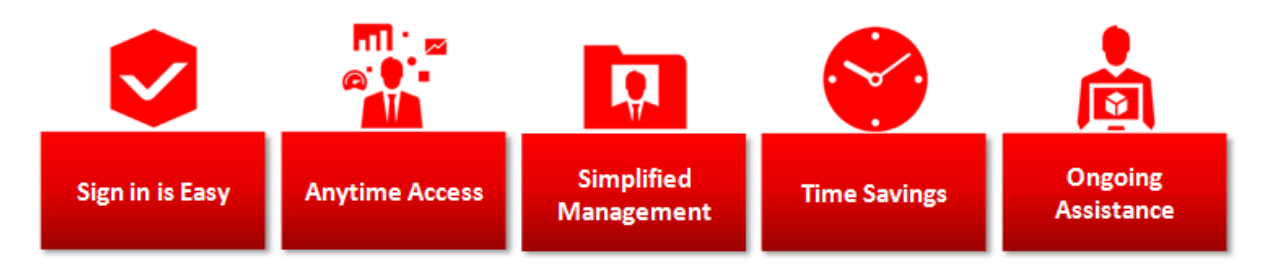

- 1. **Sign in is Easy**: Oracle Store Activation is fast, free, and secure.
- 2. Anytime Access: View pending, past, and future Support Renewals online 24/7.
- 3. Simplified Management: Easily manage and share your Support Renewals within your organization.
- 4. Time Savings: Renew online with a few simple clicks, using a variety of payment options.
- 5. **Ongoing Assistance:** An Oracle Support Renewal Representative is available to provide assistance.

# Access and Accept Support Service Renewals

#### Access Support Service Renewals through the Renewal Reminder

120 days before your Support Service Renewal is due to expire, you will be sent an email stating that the Support Service Renewal is waiting for your acceptance on Oracle Store. The email notification contains your **Username** (your email address is your username) and **URL** links to:

- Renewal Quick Checkout
- Manage Renewals
- Eligible Promotions

Oracle Store Instructions

- To View Your Support Service Renewal Under the Support Service Number Stated Above and Complete Your Order: Click Quick Checkout
- To Manage Your Account and View All of Your Support Service Renewals by Their Applicable Support Service Number: Click Manage Support Service Renewals
- To View Eligible Promotions: Click Promotions
- Username and Password
- When visiting Oracle Store you will be prompted to enter your username and password. Please enter the Oracle.com username set forth below. If you have an existing Oracle.com account, enter your existing password for the username provided. If you do not have an Oracle.com account or have forgotten your password, please select the MyProfile Reset Password link located at <a href="https://profile.com/myprofile/account/forgot-password.jspx">https://profile.com/myprofile/account/forgot-password.jspx</a> to create a new password.

Username:

If you have questions regarding your order or require further information, please contact me at the e-mail address or telephone number provided below.

Regards,

You will be prompted to authenticate your **Username** and **Password**. If you have forgotten your Password it can be <u>Reset</u>.

#### **Note for First Time Access**

If you are logging for the first time to Oracle Store, select the My Profile <u>Reset</u> Password link available in the email notification you have received and enter the username (your email address) provided in the same email.

An email containing the instructions on how to reset your password will be sent to the email address associated with your account. By clicking on 'Reset Password' in that email you will be invited to create a new password.

Then sign in on Oracle Store and complete a registration form pre-filled with information related to your account to create your Oracle Store profile.

| ORACLE <sup>®</sup> Store                                                                                                    | E Browse Products ∽                                                                                                    |                        |
|----------------------------------------------------------------------------------------------------|----------------------------------------------------------------------------------------------------|------------------------|
| Oracle Store F                                                                                                    | Profile                                                                                                    |                        |
| You have used your Oracle.<br>please verify your Oracle.co<br>Oracle sent you and then re-<br>use all features of Store such | com account to sign into the Oracle Store. To complete your Oracle Store registration,<br>om account by clicking on the Account Verification Link in the verification email that<br>enter your phone number below. Once your Oracle Store profile is created you can<br>h as purchasing, renewing support services, and more. |                        |
| Username *                                                                                                    |                                                                                                    |                        |
| Email Verified *                                                                                                    | No (Request New Verification Email)                                                                                                    |                        |
| First Name *                                                                                                    |                                                                                                    |                        |
| Middle Name                                                                                                    |                                                                                                    | Enter the required     |
| Last Name *                                                                                                    |                                                                                                    | "Create Store Profile" |
| Customer Type *                                                                                                    | Corporate Individual                                                                                                    |                        |
| Legal Company Name *                                                                                                    |                                                                                                    |                        |
|                                                                                                    | Note: Please provide the full legal name of your company, do not use any abbreviation. For restaurants, hotels, or other franchisees, please provide corporate company name.                                                                                                    |                        |
| Alt. Company Name                                                                                                    |                                                                                                    |                        |
|                                                                                                    | Alternate Company Name in Western/English characters.                                                                                                    |                        |
| Phone *                                                                                                    | 1 V Phone number including area code and extension if any                                                                                                    |                        |
| FAX                                                                                                    | 1 V FAX number including area code                                                                                                    |                        |
| Email Address *                                                                                                    |                                                                                                    | /                      |
|                                                                                                    | Please send me email about special offers and products                                                                                                    |                        |
| Country                                                                                                    | United States                                                                                                    |                        |
| Language                                                                                                    | English                                                                                                    |                        |
|                                                                                                    |                                                                                                    |                        |
|                                                                                                    | Create Store Profile                                                                                                    |                        |

Once the Oracle Store Profile is completed you will be taken to the Oracle Store Home Page. You should now be ready to access your Support Service Renewals on Oracle.

For any Oracle account related questions or issues, visit the Oracle Account FAQs .

#### Access Support Service Renewals through Oracle Store

Alternatively, after signing in, you can access Support Service Renewals from the Oracle Store Home Page.

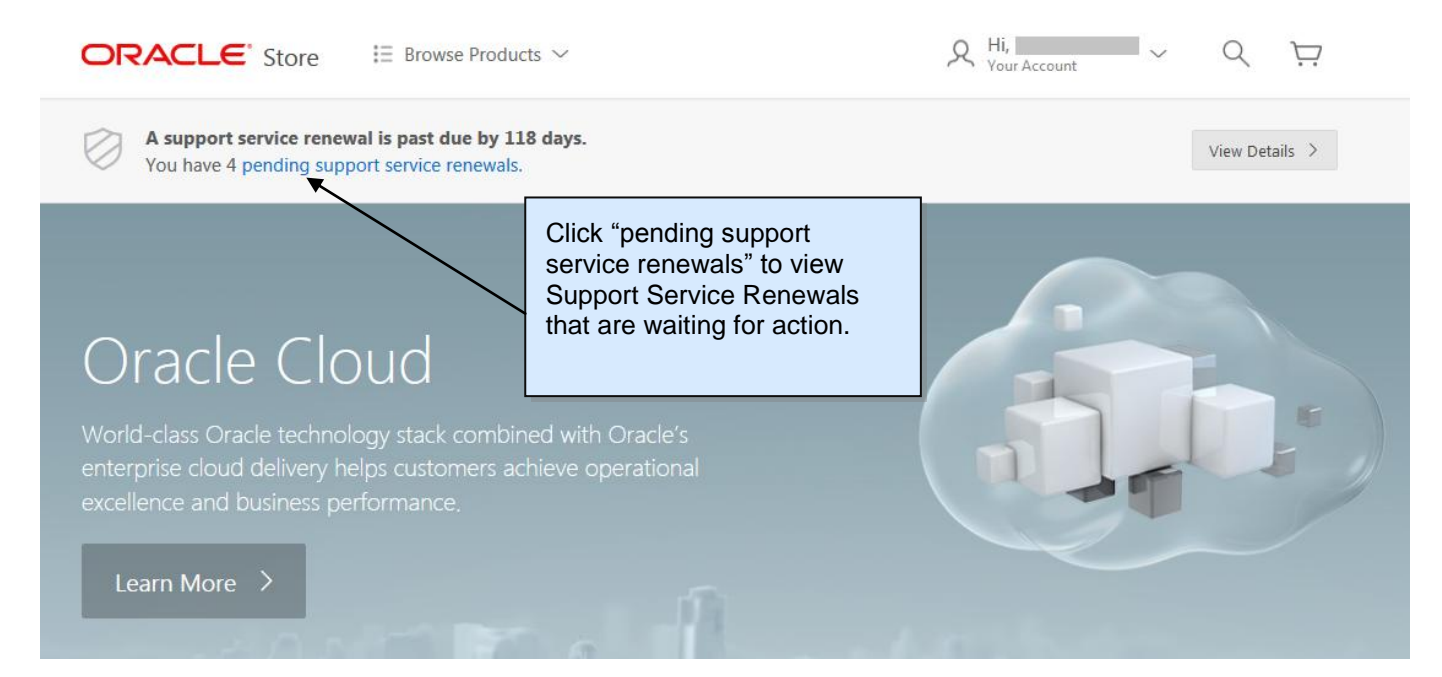

| Pend<br>Pending you | ling Suppo<br>ur acceptance or pendir | ort Service Renewals                                                                                                    |                                                       |                                                                           |                         |
|---------------------|---------------------------------------|----------------------------------------------------------------------------------------------------|-------------------------------------------------------|---------------------------------------------------------------------------|-------------------------|
| Q٣                  |                                       | Ge 1. Primary Report                                                                                                    | ◊         Rows         15         ◊         Actions ~ | 🕹 Download                                                                | 🕞 Add to Cart 🛛 🦋 Check |
|                     | Support Service<br>Number             | Customer                                                                                                    |                                                       | Amount                                                                    | Renewal Method          |
|                     | -                                     | Term: April 04, 2017 to April 03, 2018<br>Customer Reference: (edit)<br>Ordering <del>Document</del><br>🙀 Pending Acceptance     | Click on the Support Serv                             | US\$45,410.86                                                             | Annual                  |
|                     | —                                     | Term: March 29, 2018 to March 28, 2019<br>Customer Reference: (edit)<br>Ordering Document<br>😭 Pending Acceptance                |                                                       | Eligible for Multi-Year Renewal<br>Save up to US\$194.38<br>Request Quote | Annual                  |
|                     | -                                     | Term: April 05, 2017 to April 04, 2018<br>Customer Reference: (edit)<br>Ordering Document<br>Auto Renew Not compatible with cart |                                                       | US\$3,239.13                                                              | Auto Renew              |
|                     |                                       |                                                                                                    |                                                       |                                                                           | 1                       |

The list of **Pending Support Service Renewals** will display as follows.

From the **Pending Support Service Renewals** list click on the **Support Service Renewal Number** you would like to review. These are the Support Service Renewal details that will be displayed.

| Support Service Detail | ils Messages Sharing To      | erms            | 🖂 Email (          | Ordering Document | Add to Cart | Ordering Document | Request Assistance | 📽 Checkout |
|------------------------|------------------------------|-----------------|--------------------|-------------------|-------------|-------------------|--------------------|------------|
| Support Service        | e Renewal Summary            |                 |                    |                   |             |                   | /                  |            |
| Support Service Numb   | ber:                         | Status:         | Pending Acceptance |                   |             |                   |                    |            |
| Customer:              |                              | Customer Refere | nce: (edit)        |                   |             | Click             | « "Checkout"       |            |
| Start Date:            | 04-APR-17                    | End Date:       | 03-APR-18          |                   |             | whe               | n ready to         |            |
| Renewal Method:        | Annual                       |                 |                    |                   |             | proc              | eed.               |            |
| Billing Terms:         | Full in Advance              |                 |                    |                   |             |                   |                    |            |
| Support Services Offer | red By: Oracle America, Inc. |                 |                    |                   |             |                   |                    |            |
| Quote To Details:      | Bill                         | To Details:     | Ship               | o To Details:     |             |                   |                    |            |
|                        |                              |                 |                    |                   |             |                   |                    |            |
|                        |                              |                 |                    |                   |             |                   |                    |            |
|                        |                              |                 |                    |                   |             |                   |                    |            |
|                        |                              |                 |                    |                   |             |                   |                    |            |
| (Update Quote To Det   | ails)                        |                 |                    |                   |             |                   |                    |            |
| Program Technic        | al Support Services          |                 |                    |                   |             |                   |                    |            |

When ready to proceed, click "Checkout".

## Accept the Support Service Renewal

#### You can now Confirm and Place Your Order.

| Confirm and P<br>Note: This cart con<br>order is non-refun<br>a paper-based orde | lace Your Order<br>istitutes an offer which can only be subm<br>ndable. If you are uncertain about what<br>er, please contact your Sales Representati | nitted by clicking on the "Place Order" button, which w<br>t you have ordered, contact Customer Service or you<br>ve. | vill appear once Billing and Payment are selected. All fees<br>ur Sales Representative; do not submit your order. If fo | shall be non-cancellable; this<br>or any reason you need to place                                                                                 |
|----------------------------------------------------------------------------------|----------------------------------------------------------------------------------------------------|----------------------------------------------------------------------------------------------------|----------------------------------------------------------------------------------------------------|----------------------------------------------------------------------------------------------------|
| Support S                                                                        | Services                                                                                                    |                                                                                                    |                                                                                                    | Support Services Dashboard                                                                                                    |
| ×                                                                                | Support Service Number:<br>• 1 year                                                                                                    |                                                                                                    | Subtotal:<br>*Estimated Tax:                                                                                            | €94,845.74<br>€18.969.14                                                                                                    |
|                                                                                  | Software Update License & Support<br>Start Date: January 1, 2016<br>End Date: December 31, 2016<br>Ordering Document                                  |                                                                                                    | Click "Edit" to change<br>the Billing contact or                                                                        | €113,814.88                                                                                                    |
| Billing                                                                          |                                                                                                    |                                                                                                    | address.                                                                                                    | Edit                                                                                                    |
| Ż                                                                                |                                                                                                    |                                                                                                    | Click "Edit" to select<br>the Payment method.                                                                           |                                                                                                    |
| Payment                                                                          |                                                                                                    |                                                                                                    |                                                                                                    | Edit                                                                                                    |
|                                                                                  | Purchase Order                                                                                                    | PO Number: 123456<br>File: Oracle_PO-1234.pdf                                                                         | Click to accept the<br>Support Service<br>Renewal order.                                                                |                                                                                                    |
|                                                                                  |                                                                                                    | Tick the box to accept the<br>Terms and Conditions<br>(and Services Agreement<br>if applicable).                      | I accept the Terms and                                                                                                  | Utotal:         €94,845.74           Estimated 1         €18,969,14           Total:         €113,814.88           Conditions         Place Order |

On the **Confirm and Place Your Order** page, you will be guided through the following steps:

- **Billing**: Click the "Edit" Button to update/change the Billing contact or address. If the appropriate address does not exist, you can enter a new billing address. If "Pay with Purchase Order" is selected as the Method of Payment, the Billing contact and address on the order should match the one on the attached purchase order.
- **Method of Payment**: Click the "Edit" Button to select the Payment method (e.g. Credit Card, Purchase Order, Invoice, or POEF).
  - Note: The payment methods available may differ by country (Orders for some countries may be accepted using a signed Purchase Order Exemption Form, if a Purchase Order is not available)
  - Note: Auto Renew Support Services Renewal will be set to 'Pay by Invoice' method by default.
     Optionally, you can enter a different method of payment (Credit Card, Purchase Order) up until -32 days from the Support Service Renewal start date.
- **Terms and Conditions**: At the bottom of the page, click on the "**Terms and Conditions**" to review them and check the "I accept the **Terms and Conditions**" box in order to proceed with the purchase.
- Oracle Hospitality and Retail Technical Support Services Agreement (TSSA): This Services Agreement contains the terms and conditions necessary to facilitate a direct renewal of program and/or hardware technical support services with Oracle and is required for your first renewal with Oracle. Click on the "Service Agreement" to review and check the "I accept the Service Agreement" box in order to proceed with the purchase. The acceptance of the TSSA is only required the first time you are renewing your Support Services with Oracle.
- Place Order: Review the order for accuracy and when ready, click "Place Order."

### **Confirmation of the Support Service Renewal Acceptance**

The system will display an order completed confirmation message.

| Your Order ha<br>Thank you for your | s been placed. Thank you for renewing support.                                                                                                    | orded in the Oracle Message Center for th | e support service rene    | wal(s) accepted in this order.  |
|-------------------------------------|----------------------------------------------------------------------------------------------------|-------------------------------------------|---------------------------|---------------------------------|
| Should you have an Support          | ny questions, please contact the sales representative listed on the sales representative listed on the sales representati | he support service renewal.               | ٦.                        | Support Services Dashboard      |
| <b>6</b> /                          | Support Service Number: 1 year                                                                                                    | Order confirmation message is displayed.  | Subtotal:                 | US\$2,076.16                    |
| ר                                   | Software Update License & Support<br>Start Date: March 29, 2017<br>End Date: March 28, 2018                                                                                                    | L                                         | *Estimated Tax:<br>Total: | US\$0.00<br><b>US\$2,076.16</b> |
| Billing                             |                                                                                                    |                                           |                           |                                 |
| X                                   | Accounts Payable*:                                                                                                    |                                           |                           |                                 |
| Payment                             |                                                                                                    |                                           |                           |                                 |

The accepted renewal will move into the History section and the Store acceptance email will be logged in the Oracle Store Message Center

From the Home Page click "View Details" to view Support Service Renewals that are waiting for action or have been accepted/ booked. Select "History", click on the Support Service Renewal you would like to review and then click on the "Messages" tab. Click on the "Your Oracle Support Service Renewal – Accepted" link to display the acceptance email detail.

| Support Service Details    | Messages Terms          |                 |               |                                 |                   |
|----------------------------|-------------------------|-----------------|---------------|---------------------------------|-------------------|
| Support Service Rei        | newal Summary           |                 |               |                                 |                   |
| Support Service Number:    |                         | Status:         | Accepted 19-D | Click on the "Messages" tab and |                   |
| Customer:                  |                         | Customer Refere | nce:          | Service Renewal- Accepted"      |                   |
| Start Date:                | 07-SEP-13               | End Date:       | 06-SEP-14     | message to display the          |                   |
| Renewal Method:            | Annual                  |                 |               |                                 |                   |
| Billing Terms:             | Full in Advance         |                 |               |                                 |                   |
| Support Services Offered B | y: Oracle America, Inc. |                 |               |                                 |                   |
| From                       | То                      |                 | Subject       |                                 | Date              |
|                            |                         |                 | Contra        | ct Quote accepted.              | 19-DEC-2015 02:05 |
| Storeadmin@Oracle.Com      |                         |                 | Your O        | racle Support Service Renewal ( | 19-DEC-2015 01:58 |
|                            |                         |                 | Electro       | nic Quote sent.                 | 01-DEC-2015 05:22 |

### **Verify Auto Renew Support Service Renewals**

From the **Pending Support Service Renewals** page, you can select the Support Service Renewals with 'Auto Renew' Renewal Method. You don't need to checkout nor add the Support Service Renewals to the Cart.

| Q٧ |                           | Go 1 Primary Report O Rows 15 O Action                                                                          | s~            | 🕹 Download                                                                                | 🕞 Add to Cart 🛛 🙀 Cheo |
|----|---------------------------|----------------------------------------------------------------------------------------------------|---------------|-------------------------------------------------------------------------------------------|------------------------|
|    | Support Service<br>Number | Customer                                                                                                    |               | Amount                                                                                    | Renewal Method         |
|    | -                         | Term: April 04, 2017 to April 03, 2018<br>Customer Reference: (edit)<br>Ordering Document<br>Panding Acceptance |               | US\$45,410.86                                                                             | Annual                 |
|    | _                         | Term: March 29, 2018 to March 28, 2019<br>Customer Reference: (edit)<br>Ordering Document<br>Panding Acceptance | ew'<br>/al to | US\$2,138.44<br>Eligible for Multi-Year Renewal<br>Save up to US\$194.38<br>Request Quote | Annual                 |
|    |                           | Term: April 05, 2017 to April 04, 2018<br>Customer Reference: (edit)<br>Ordering Document                       |               | US\$3,239.13                                                                              | Auto Renew             |

Support Service Renewal details will be displayed. You can update the 'Customer Reference', 'Quote To' and 'Bill To' details by clicking on the appropriate links. After reviewing the 'Payment Information', you can click on "Change" to update the payment method.

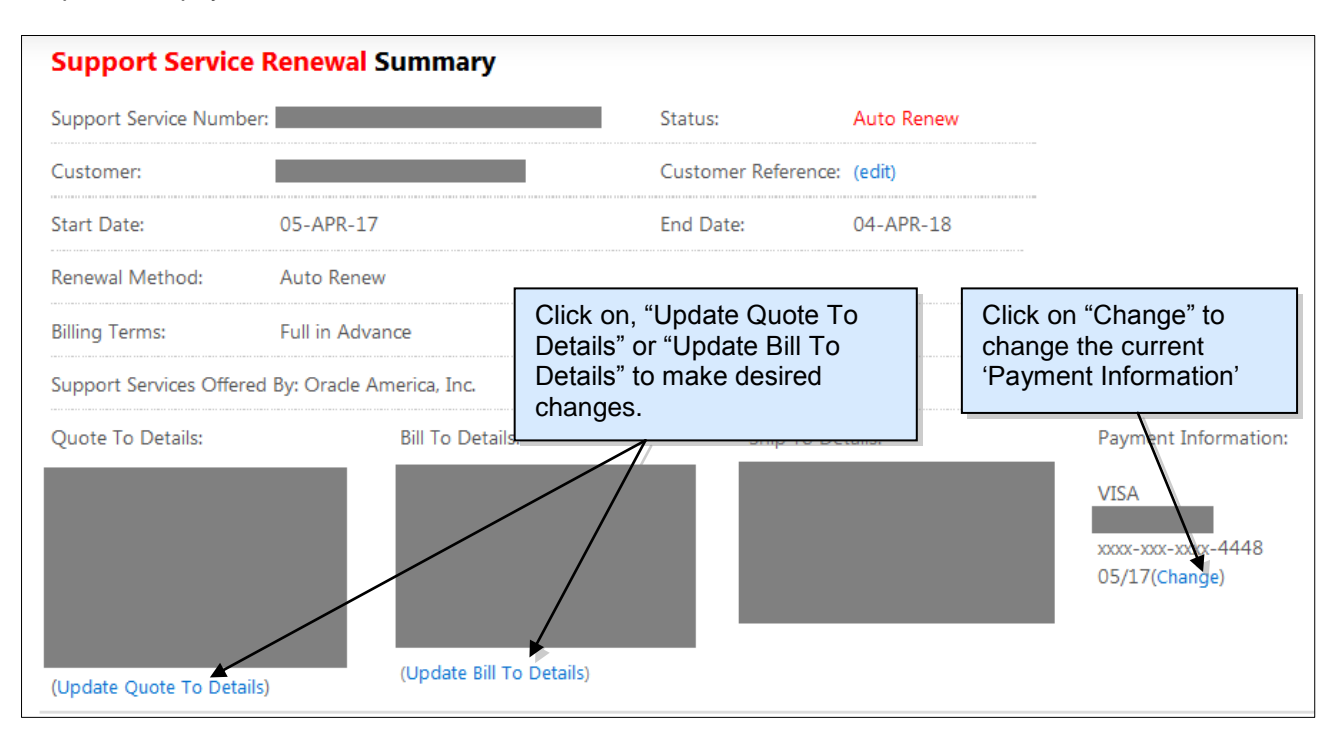

The information on 'Auto Renew' renewals can be updated up to thirty-two days prior to the start date, after which, the renewal will be locked and not editable. Renewal will be automatically booked at thirty days before the start date.

#### **Multi-Year Support Service Renewal Option**

For certain Support Service Renewals, you can now increase your Support term from a one-year to three-year duration directly on the Oracle Store. Purchasing multi-year support services gives you the benefit of locking in your support fee via a flat-lined price and reducing the administrative costs involved in the annual procurement process.

The Multi-Year option is currently limited to Support Services Renewals that include support on Oracle Database, Database Enterprise Edition Options, and Database Enterprise Management products (if purchased with an Oracle Database on the same order document) and for which the Support Fees are less than \$50,000 USD per annual year.

As documented in the Technical Support Policies, Technical support fees are due and payable in full in advance of a support period, and once placed, your order for technical support services is non-cancelable and the sums paid are non-refundable.

Support Service Renewals eligible for Multi-Year renewal will be flagged in the Pending **Support Service Renewals** page to identify the availability of a Multi-Year renewal option.

| ORA                         | CLE. Store                | $\Xi$ Browse Products $$                                                                                                   | R Hi                                                                                     |
|-----------------------------|---------------------------|----------------------------------------------------------------------------------------------------|------------------------------------------------------------------------------------------|
| ⇔ Yo<br>Pence<br>Pending yo | our Account > Support     | Services Dashboard > Pending Support Service Renewals Ort Service Renewals ng Oracle assistance.                           |                                                                                          |
| ٩.                          |                           | Go 1 Primary Report 🗘 Rows 15 🗘 A                                                                                          | ctions 🗠 😽 Download 🛛 🕞 Add to Cart 🛛 🙀 Checkout                                         |
|                             | Support Service<br>Number | Customer                                                                                                    | 'Save up to' is the sum of                                                               |
|                             | -                         | Term: April 04, 2017 to April 03, 2018<br>Customer Reference: (edit)<br>Ordering Document                                  | the saving for the three years.                                                          |
|                             | —                         | Term: March 29, 2018 to March 28, 2019<br>Customer Reference: (edit)<br>Ordering Document<br>😭 Pending Acceptance          | US\$2,138.44<br>Eligible for Multi-Year Renewal<br>Save up to US\$194.38<br>Reneet Quote |
|                             | —                         | Term: April 05, 2017 to April 04, 21<br>Customer Reference: (edit)<br>Ordering Document<br>Auto Renew Shot compatible with | request a Multi-Year<br>Sales                                                            |
|                             |                           | L                                                                                                    | 1-3                                                                                      |
|                             |                           |                                                                                                    | A Share C Update Quote To Details W Add to Cart V Checkout                               |

| Support Serv           | vice Renewal: Reques                                        | t Quote                        |        |                      |
|------------------------|-------------------------------------------------------------|--------------------------------|--------|----------------------|
| Support Service Number |                                                             | Enter up to 1,800 characters   | to des | scribe that a Multi- |
| То                     |                                                             | email that will be forwarded t | o youi | Support Sales        |
|                        | Your request will be forwarded to the sales rep<br>renewal. | Representative.                |        |                      |
| Cc                     |                                                             |                                |        |                      |
|                        | Enter email addresses separated by commas                   |                                |        |                      |
| Subject                | Multiyear Renewal requested for Oracle S                    |                                |        |                      |
| Description *          |                                                             |                                |        |                      |
|                        |                                                             |                                |        |                      |
|                        |                                                             |                                |        |                      |
|                        |                                                             |                                |        |                      |
|                        | 1800 character limit                                        |                                |        |                      |
|                        | Ba                                                          | ack to Support Service Details | d      |                      |

Upon submission of your request for a Multi-Year quote, the status will change to 'Pending Multi-Year Assistance', and you will be able to review and accept the Support Service Renewal once your Oracle Sales Representative has updated the Support Service Renewal in Oracle Store.

# **Additional Store Functions**

#### **Access a Support Service Renewal Ordering Document**

After signing in to the Oracle Store using your Single Sign-On account, members of your organization in a Participant or Viewer role (see Support Service Renewal Sharing) will now be able to access and download a copy of the ordering document which reflects the information shown on Store.

Your Ordering Document provides you with detailed information regarding your Support Service Renewals.

The Ordering Document is available to you by clicking on the "Ordering Document" link on the following pages:

- Pending Support Service Renewals
- Support Service Renewal Summary
- Saved Cart
- Checkout

| <b>~</b> |                           | Go 1                                                                                           | Primary Report | •*                               | 🐥 Download                                                                                | Add to Cart                   | Ŵ¢ |
|----------|---------------------------|------------------------------------------------------------------------------------------------|----------------|----------------------------------|-------------------------------------------------------------------------------------------|-------------------------------|----|
|          | Support Service<br>Number | Customer<br>Term: April 04, 2017 to April 0<br>Customer Reference: (edit)<br>Ordering Document | 3, 2018        | Click "O<br>follow th<br>downloa | rdering Document<br>e prompts to acce<br>d your Ordering D                                | " and<br>ss and/or<br>ocument |    |
|          | -                         | Pending Acceptance                                                                             | h 28, 2019     | for a Su                         | US\$2.138.44<br>Eligible for Multi-Year Renewal<br>Save up to US\$194.38<br>Request Quote | ewal.                         |    |
|          | _                         | Term: April 05, 2017 to April 0<br>Customer Reference: (edit)<br>Ordering Document             | 4, 2018        |                                  | U5\$3,239.13                                                                              | Auto Renew                    |    |

#### **Access Accepted or Future Support Service Renewals**

After signing in, you can access Support Service Renewals that have been accepted/booked and future Renewals from the <u>Oracle Store Home Page</u>.

| ⑥ Call + <b>1 866 201 9198</b> for Customer Service   ゲ Live Chat   ⑦ ト                            | lelp                                                       | Change country Unite             | d States or language English                         |
|----------------------------------------------------------------------------------------------------|------------------------------------------------------------|----------------------------------|------------------------------------------------------|
|                                                                                                    |                                                            | R Hi,<br>Your Account            | , ⊂ Q I                                              |
| A support service renewal will expire in 347 days.<br>You have 3 pending support service renewals. |                                                            | 오 Your Account                   | View Details >                                       |
|                                                                                                    | Pending Support Service Renewals                           | Cloud Services Support Services  |                                                      |
| MICROS Workstati                                                                                   | History<br>Pending and History View                        | 와 Order History<br>양 Saved Carts | Click "Your Account",<br>then select "Support        |
| <b>O</b><br>MICROS products are now available!                                                     | Future Support Service Renewals<br>Support Service Sharing | C > Log Out                      | for accessing "Pending",<br>accepted ("History") and |
| Buy Now >                                                                                          |                                                            | micros   ORACLE                  | Renewals.                                            |

### **Access Your Dashboard**

Your **Dashboard** (select "Your Account" under your name) provides a fast and easy access to your information your Support Service Renewals, and Promotions.

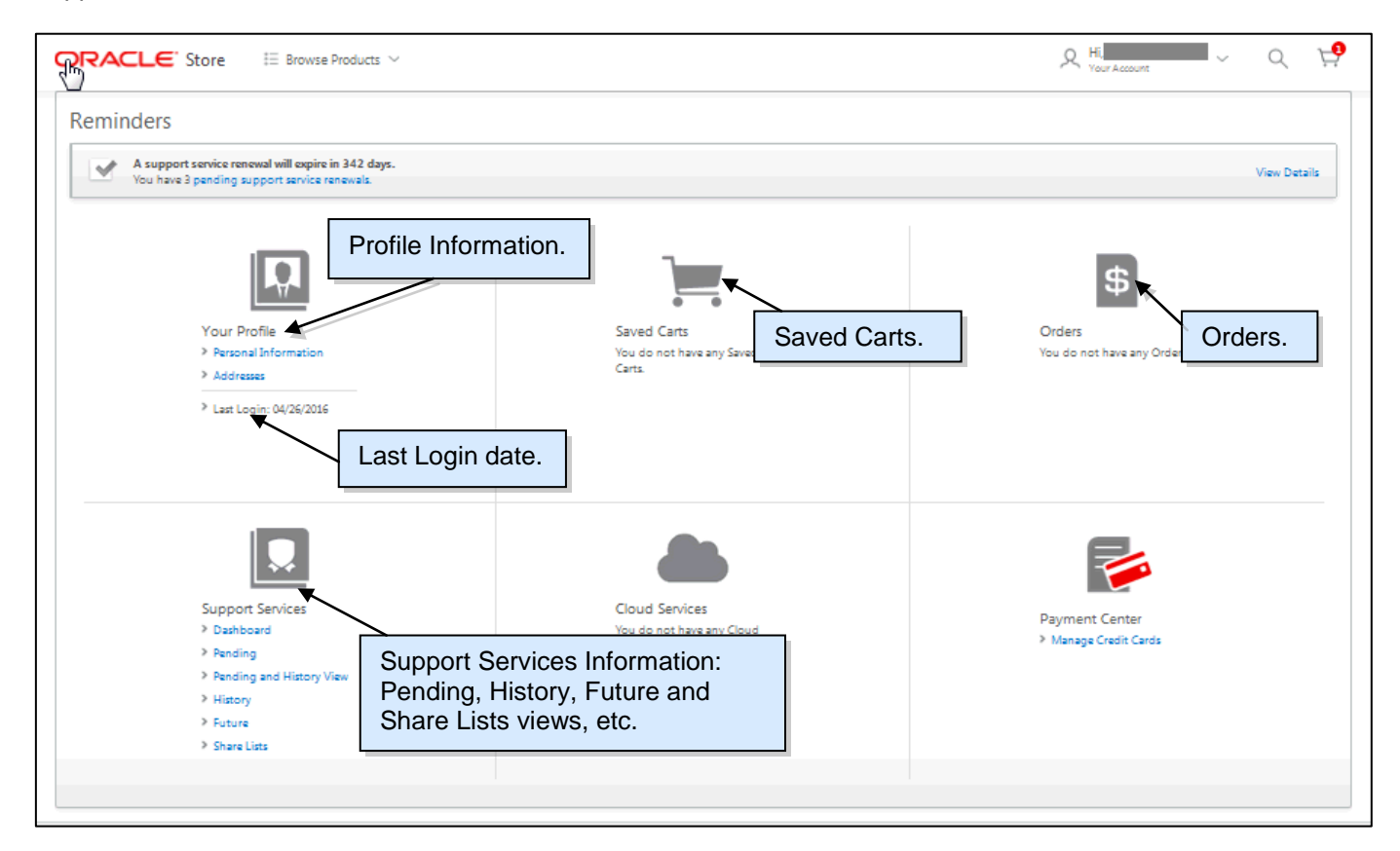

#### **Request Assistance on Support Service Renewal**

You can request assistance for Pending and Future Support Service Renewals. From the list, click on the Support Service Renewal you would like to review. If you have questions regarding your Support Service Renewal, please click on the "Request Assistance" link. Your request will be routed to your Oracle Support Sales Representative, and you will receive an email confirmation of your request for assistance.

| Support Service Detail  | ls Messages Sharing Te      | erms             | 🖂 Emai            | I Ordering Document | Add to Cart | Urdering Document | Request Assistance | 🎬 Checkout |
|-------------------------|-----------------------------|------------------|-------------------|---------------------|-------------|-------------------|--------------------|------------|
| Support Service         | Renewal Summary             |                  |                   |                     |             |                   | ×                  |            |
| Support Service Numb    | er:                         | Status:          | Pending Acceptant | :e                  |             |                   |                    |            |
| Customer:               |                             | Customer Referer | nce: (edit)       |                     |             | Click "Request    | Assistance         | " to       |
| Start Date:             | 04-APR-17                   | End Date:        | 03-APR-18         |                     |             | generate an en    | nail to your       |            |
| Renewal Method:         | Annual                      |                  |                   |                     |             | Support Sales     | Representa         | tive.      |
| Billing Terms:          | Full in Advance             |                  |                   |                     |             |                   |                    |            |
| Support Services Offere | ed By: Oracle America, Inc. |                  |                   |                     |             |                   |                    |            |
| Quote To Details:       | Bill                        | To Details:      | S                 | hip To Details:     |             |                   |                    |            |
|                         |                             |                  |                   |                     |             |                   |                    |            |
|                         |                             |                  |                   |                     |             |                   |                    |            |
|                         |                             |                  |                   |                     |             |                   |                    |            |
|                         |                             |                  |                   |                     |             |                   |                    |            |
| (Update Quote To Deta   | ills)                       |                  |                   |                     |             |                   |                    |            |
| Program Technica        | al Support Services         |                  |                   |                     |             |                   |                    |            |

You will be prompted to enter text for your request of assistance.

| Support Serv           | rice Renewal: Request Assistance                                                       |                                                                               |
|------------------------|----------------------------------------------------------------------------------------|-------------------------------------------------------------------------------|
| Support Service Number |                                                                                        | Enter up to 1,800 characters to describe what assistance is required.         |
| То                     |                                                                                        |                                                                               |
| Cc                     | Your request will be forwarded to the sales representative responsible for your suppor | rt service renewal.                                                           |
| Subject                | Renewal Salesrep Assistance for Support Service Renewal:                               |                                                                               |
| Description *          | 13                                                                                     |                                                                               |
|                        | 1800 character limit                                                                   | Press "Send" to generate the email.<br>You will receive a copy in your inbox. |
|                        | Back to Support S                                                                      | iervice Details 🕰 Send                                                        |

### **Support Service Renewal Sharing**

Support Service Renewal Sharing allows you to add multiple users to collaborate on a Support Services Renewal.

You can share your Support Service Renewal with additional users in either a Participant role or a Viewer role, based upon the access required:

**Participant Role**: View, Accept and Request Assistance **Viewer Role**: View and Request Assistance (Note: the added user must be in the same email domain.)

#### On the Support Service Renewal Summary page, go to the "Sharing" tab.

| Support Service        | e Renewal Summary            | Status:        | Pending Acceptance      |                                          |
|------------------------|------------------------------|----------------|-------------------------|------------------------------------------|
| Customer:              |                              | Customer Refer | rence: (edit)           |                                          |
| Start Date:            | 04-APR-17                    | End Date:      | 03-APR-18               |                                          |
| Renewal Method:        | Annual                       |                |                         |                                          |
| Billing Terms:         | Full in Advance              |                |                         |                                          |
| Support Services Offer | red By: Oracle America, Inc. |                |                         | Click "Add User or List" to access       |
| 'User and Share Lists  |                              | -<br>This Su   | pport Service Renewal h | the "Share Support Services"<br>section. |
|                        |                              |                |                         | (+) Add User or L                        |

| Share Support Services<br>Share the following support service renewals |                                                       |                                     |                                                                              |
|------------------------------------------------------------------------|-------------------------------------------------------|-------------------------------------|------------------------------------------------------------------------------|
| Support service renewals may be shared with other users fro            | m your company or share lists that you have set up pr | eviously. Email addresses must have | e the same domain name (e.g., oracle.com) to share support service renewals. |
| Email Address                                                          | Role                                                  | Share List                          | Role                                                                         |
|                                                                        | Participant Viewer                                    |                                     |                                                                              |
|                                                                        | Participant Viewer                                    |                                     |                                                                              |
|                                                                        | Participant Viewer                                    |                                     |                                                                              |
|                                                                        | Participant Viewer                                    |                                     |                                                                              |
|                                                                        | Participant Viewer                                    |                                     |                                                                              |
|                                                                        | Participant Viewer                                    |                                     |                                                                              |
|                                                                        | Participant Viewer                                    |                                     | Enter the user details,                                                      |
|                                                                        | Participant Viewer                                    |                                     | role and click "Share."                                                      |
|                                                                        | Participant Viewer                                    |                                     |                                                                              |
|                                                                        | Participant Viewer                                    |                                     |                                                                              |
|                                                                        |                                                       |                                     | Cancel 🏼 🏞 Share                                                             |

## **Update Quote To Details**

You can change ownership for Pending Support Service Renewals. From **Pending Support Service Renewals**, click on "Update Quote To Details".

| ) |                           | Go 1. Primary Report                                                                                                    | C Rows 15 C Act                                                            | tions ~                            | Download                                                                                  | 🕞 Add to Cart 🛛 🦞 Che |
|---|---------------------------|----------------------------------------------------------------------------------------------------|----------------------------------------------------------------------------|------------------------------------|-------------------------------------------------------------------------------------------|-----------------------|
|   | Support Service<br>Number | Customer                                                                                                    |                                                                            |                                    | Amount                                                                                    | Renewal Method        |
|   | -                         | Term: April 04, 2017 to April 03, 2018<br>Customer Reference: (edit)<br>Ordering Document<br>Pending Acceptance                    |                                                                            |                                    | US\$45,410.86                                                                             | Annual                |
|   | -                         | Term: March 29, 2018 to March 28, 2019<br>Customer Reference: (edit)<br>Ordering Document<br>🍿 Panding Acceptance                  |                                                                            |                                    | US\$2,138.44<br>Eligible for Multi-Year Renewal<br>Save up to US\$194.38<br>Request Quote | Annual                |
|   | —                         | Term: April 05, 2017 to April 04, 2018<br>Customer Reference: (edit)<br>Ordering Document<br>Muto Ranew S Not compatible with cart | Click on "Update C<br>Details" to make an<br>Service Renewal o<br>changes. | Quote To<br>ny Support<br>wnership | US\$3,239.13                                                                              | Auto Renew            |

In order to update the Quote To Details for a Support Service Renewal, the following information must be provided for the new Quote To contact:

- First Name
- Last Name
- Email Address (must be the same domain)
- Address
- Phone

Changing the Quote To contact removes the Support Service Renewal from the original Quote To's Store Account.

## Update the Customer Reference Field

The 'Customer Reference' field may be used for your internal tracking purposes. From the **Support Service Renewal Summary** page click on "Customer Reference".

| Support Service Deta  | ils Messages       | Sharing     | Terms        |                 | 🕞 Add to      | Cart 📕 Orde   | ering Document 🧳 Request Assistance 🙀 Checkout |
|-----------------------|--------------------|-------------|--------------|-----------------|---------------|---------------|------------------------------------------------|
|                       |                    |             |              |                 |               |               | 🖾 Email Ordering Document                      |
| Support Servic        | e Renewal Su       | ımmary      |              |                 |               |               |                                                |
| Support Service Num   | per:               |             |              | Status:         | Pending Accep | tance         |                                                |
| Customer:             |                    |             |              | Customer Refere | ence: (edit)  |               | Click "Edit" to enter Customer                 |
| Start Date:           | 04-APR-17          |             |              | End Date:       | 03-APR-18     |               |                                                |
| Renewal Method:       | Annual             |             |              |                 |               |               |                                                |
| Billing Terms:        | Full in Advanc     | e           |              |                 |               |               |                                                |
| Support Services Offe | red By: Oracle Ame | erica, Inc. |              |                 |               |               |                                                |
| Quote To Details:     |                    |             | Bill To Deta | ails:           |               | Ship To Detai | ls:                                            |
|                       |                    |             |              |                 |               |               |                                                |
|                       |                    |             |              |                 |               |               |                                                |
|                       |                    |             |              |                 |               |               |                                                |

| Support Service Details Me     | ssages Sharing Terms      | 🖙 Add to Cart 🔰 | Urdering Document              |
|--------------------------------|---------------------------|-----------------|--------------------------------|
|                                |                           |                 | 🖂 Email Ordering Document      |
| Support Service Renew          | val Summary               |                 |                                |
| Support Service Number:        | Change Customer Reference |                 |                                |
| Customer:                      |                           |                 |                                |
| Start Date: 04-A               | Support Service           |                 |                                |
| Renewal Method: Anni           | Number:                   |                 |                                |
| Billing Terms: Full i          | Customer                  |                 | Click "Submit" to complete the |
| Support Services Offered By: O | Reference:                |                 |                                |
| Quote To Details:              |                           |                 |                                |
|                                |                           |                 | Cancel Submit                  |
|                                |                           |                 |                                |

### **Download Support Service Renewal Details**

#### Standard CSV Downloads:

You can download information (10,000 line limit) regarding your Support Service Renewals into a CSV file.

#### Summary Download:

Summary report can be accessed from the "Download" menu item under "Actions" in the following screens (any page filters are applied to the downloaded data): Pending Support Service Renewals, History, Pending and History View, Future, and Saved Carts and on the Active Cart page (for all Support Service Renewals within that cart).

| Pen<br>Pending | ding Su                      | <b>Ipport Service Renewals</b><br>or pending Oracle assistance.                                                   |                                                                                                    |
|----------------|------------------------------|----------------------------------------------------------------------------------------------------|----------------------------------------------------------------------------------------------------|
| Qv             |                              | Go 1. Primary Report 🗘 Rows 15 🗘                                                                                  | Actions -> Actions -> |
|                |                              |                                                                                                    | III Select Columns                                                                                                    |
|                | Support<br>Service<br>Number | Click "Actions" and then<br>"Download" for download                                                               | Filter Amount Renewal Method                                                                                                    |
|                | _                            | Term: April 04, 2017 to April 03, 2011<br>Customer Reference: (edit)                                              | Rows Per Page >     Symptotic State     Symptotic State           |
|                |                              | Pending Acceptance                                                                                                | ₹⊋ Reset                                                                                                    |
|                | —                            | Term: March 29, 2018 to March 28, 2019<br>Customer Reference: (edit)<br>Ordering Document<br>☆ Pending Acceptance | Download US\$2,138,44 Eligible for Multi-Year Renewal Save up to US\$194,38 Request Quote                                                                                                    |

Summary report can also be accessed from the "Download" link in the Pending Support Service Renewals page. Downloaded information (no line limit) in these reports does not have any page filters applied. The "Download" link is found on the right side of the screen.

#### Detailed Download:

Detailed Report can only be accessed from the "Download" link in the Pending Support Service Renewals screen.

| Pen<br>Pending | ding Su<br>your acceptance of | pport Ser                                                                   | vice Renewals                                                                                                    | Download                                                         |
|----------------|-------------------------------|-----------------------------------------------------------------------------|----------------------------------------------------------------------------------------------------|------------------------------------------------------------------|
|                |                               |                                                                             | Download Support Service Renewals Details                                                                                                    |                                                                  |
|                | Support<br>Service<br>Number  | Customer                                                                    | The filter function is not available for these reports. The downloaded report will include information for all Pending Support Service Renewals. | Amoun Renewal Method                                             |
|                | -                             | Term: April 04, 20<br>Customer Referei<br>Ordering Documi<br>Pending Accept | Summary Report Detailed Report                                                                                                    | Click "Download" to<br>download in either<br>"Summary Report" or |
|                | -                             | Term: March 29, .<br>Customer Referei<br>Ordering Docume                    | Cancel L Download                                                                                                    | "Detailed Report" format.                                        |

| Summary Report output includes the following fields:                                                                                                    | Detailed Report output includes the following fields:                                                                                                    |
|----------------------------------------------------------------------------------------------------|----------------------------------------------------------------------------------------------------|
| <ul> <li>Support Service Number</li> <li>Customer</li> <li>End User</li> <li>Start Date and End Date</li> <li>PO Number (only for download from 'History' and 'Pending and History View' screens)</li> <li>Customer Reference</li> <li>Support Service Notes, if applicable</li> <li>Currency</li> <li>Amount</li> <li>Quote To Contact</li> <li>SSO Username</li> <li>Status</li> <li>Saved Cart</li> <li>Renewal Method</li> <li>Number of Sharers</li> <li>Last Updated by Username</li> </ul> | <ul> <li>Support Service Number</li> <li>Customer</li> <li>End User</li> <li>Start Date and End Date</li> <li>Service Level</li> <li>Product</li> <li>Support Identifier/CSI Number</li> <li>Instance Number</li> <li>Quantity</li> <li>Serial Number</li> <li>Installed At</li> <li>Sales Order Number</li> <li>PO Number (only for download from 'History' and 'Pending and History View' screens)</li> <li>Customer Reference</li> <li>Support Service Notes, if applicable</li> <li>Currency</li> <li>Amount</li> <li>Quote To Contact</li> <li>SSO Username</li> <li>Status</li> <li>Saved Cart</li> <li>Renewal Method</li> <li>Number of Sharers</li> <li>Last Updated by Username</li> </ul> |

#### Search for Support Service by Purchase Order Number

You can search for accepted Support Service Renewals using PO number from the **History** and **Pending and History View** page. Under "Actions", select "Filter". In 'Column', select the value 'PO Number'. Enter a Purchase Order number in 'Expression'.

| Support Service Renewals History<br>Accepted or cancelled. |          |             | listory                      |                                     |          | Click "Action" and select "Filter".<br>Select 'PO Number' under 'Column'. |   |            |          | '.<br>umn'. |          |
|------------------------------------------------------------|----------|-------------|------------------------------|-------------------------------------|----------|---------------------------------------------------------------------------|---|------------|----------|-------------|----------|
| Qv                                                         |          | Go Rows     | 15 🗘                         | Actions ~                           |          | L                                                                         | _ |            |          |             | Download |
| Support<br>Service<br>Number                               | Customer | End<br>User | Fil<br>Sta<br>19 Fi<br>23 24 | ter Type 🔵 Col<br>olumn<br>O Number | lumn Ope | w                                                                         |   | • Expres   | sion     |             |          |
| =                                                          | _        |             | 27<br>05-SEP-16              | 04-SEP-17                           |          |                                                                           |   | US\$436.33 | Accepted | Cancel      | Apply    |

### **Access Help Topics**

You can also access the Oracle Store Renewing my support service renewal Help page at the bottom of the screen.

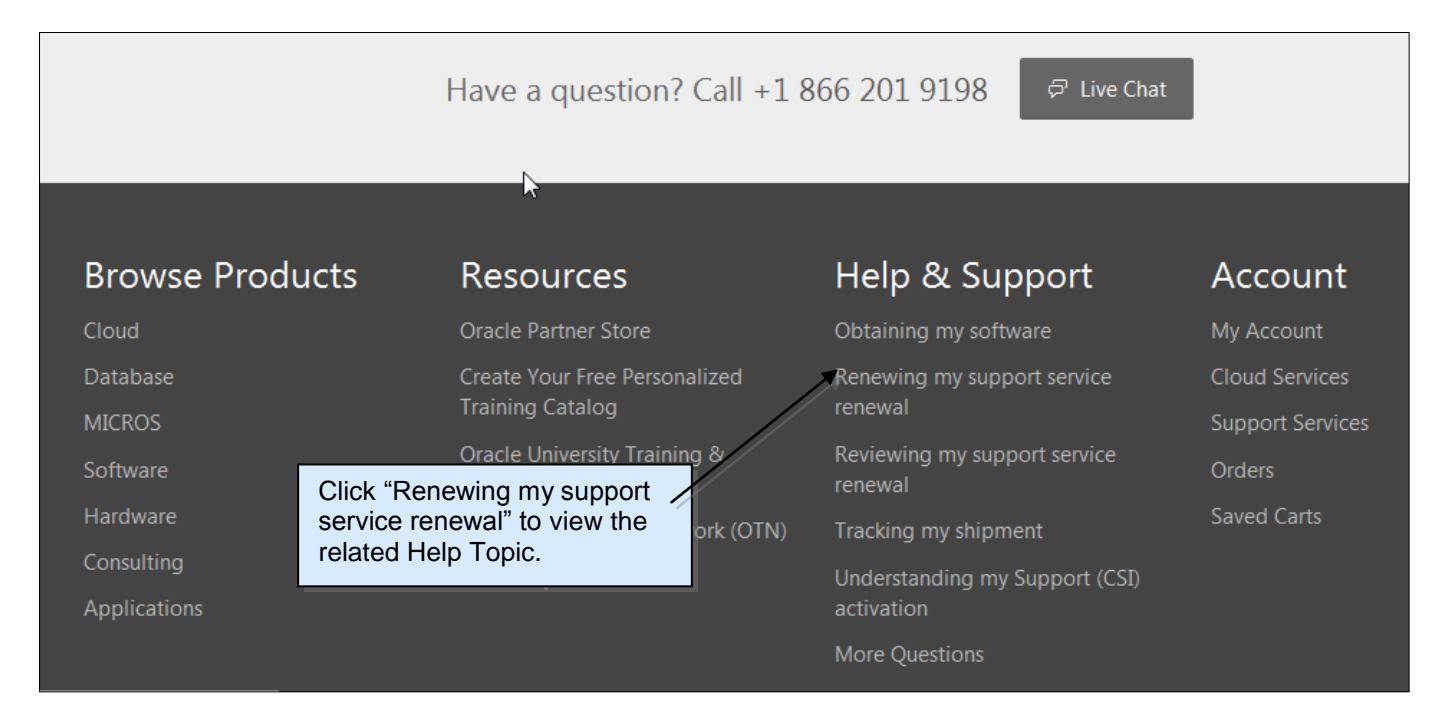

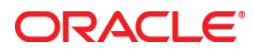

User Guide: Support Service Renewals on Oracle Store July 2016

Oracle Corporation World Headquarters 500 Oracle Parkway Redwood Shores, CA 94065 U.S.A.

Worldwide Inquiries: Phone: +1.650.506.7000 Fax: +1.650.506.7200

oracle.com/store

Integrated Cloud Applications & Platform Services

Oracle is committed to developing practices and products that help protect the environment

Copyright © 2016, Oracle and/or its affiliates. All rights reserved.

This document is provided for information purposes only, and the contents hereof are subject to change without notice. This document is not warranted to be error-free, nor subject to any other warranties or conditions, whether expressed orally or implied in law, including implied warranties and conditions of merchantability or fitness for a particular purpose. We specifically disclaim any liability with respect to this document, and no contractual obligations are formed either directly or indirectly by this document. This document may not be reproduced or transmitted in any form or by any means, electronic or mechanical, for any purpose, without our prior written permission.

Oracle and Java are registered trademarks of Oracle and/or its affiliates. Other names may be trademarks of their respective owners.

Intel and Intel Xeon are trademarks or registered trademarks of Intel Corporation. All SPARC trademarks are used under license and are trademarks or registered trademarks of SPARC International, Inc. AMD, Opteron, the AMD logo, and the AMD Opteron logo are trademarks or registered trademarks of Advanced Micro Devices. UNIX is a registered trademark of The Open Group.